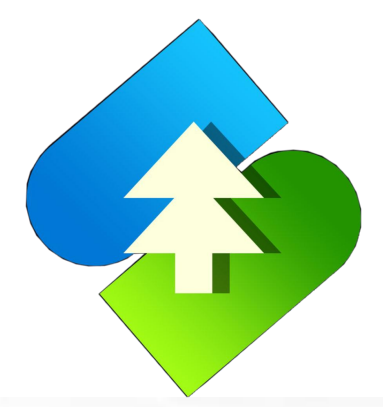

## 南林大宗APP直供商城开通店铺 及商品提货转寄存操作流程

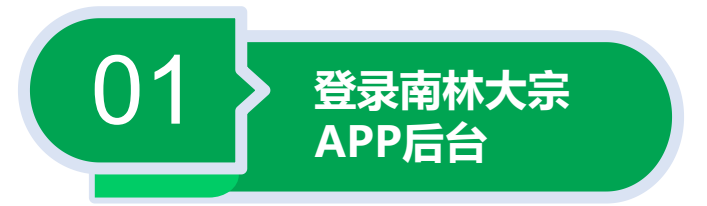

## 1.点击南林大宗APP,输入用户名、密码、验证码,点击"登录"。

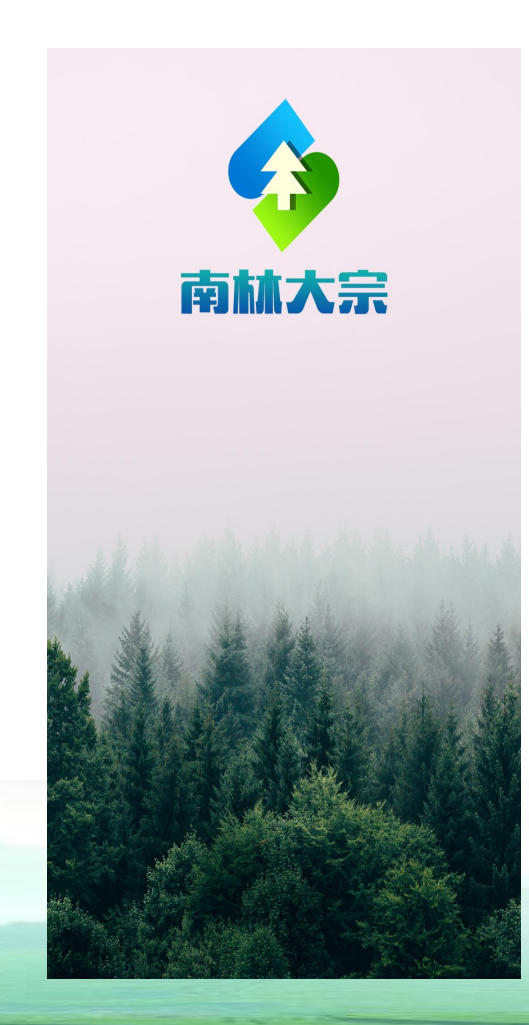

| ÷          | 交易登录                      |
|------------|---------------------------|
| <b>今</b> 南 | 林大宗 打通绿水青山与金山城山<br>双向转化通道 |
| 〇 请输入)     | 1户名                       |
| 请输入        | 조 <b>집</b>                |
| 请输入        | ☆证码 <b>没 2 √ 7 5</b>      |
| □ 记住警      | 码                         |
|            | 登录                        |
| 忘记密码       | 新用户注册                     |

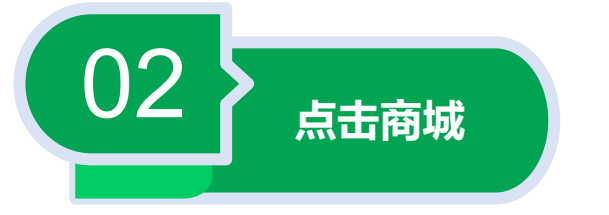

## 2.登录"商城"首页,点击"我",点击"开通店铺",完成店铺创建。

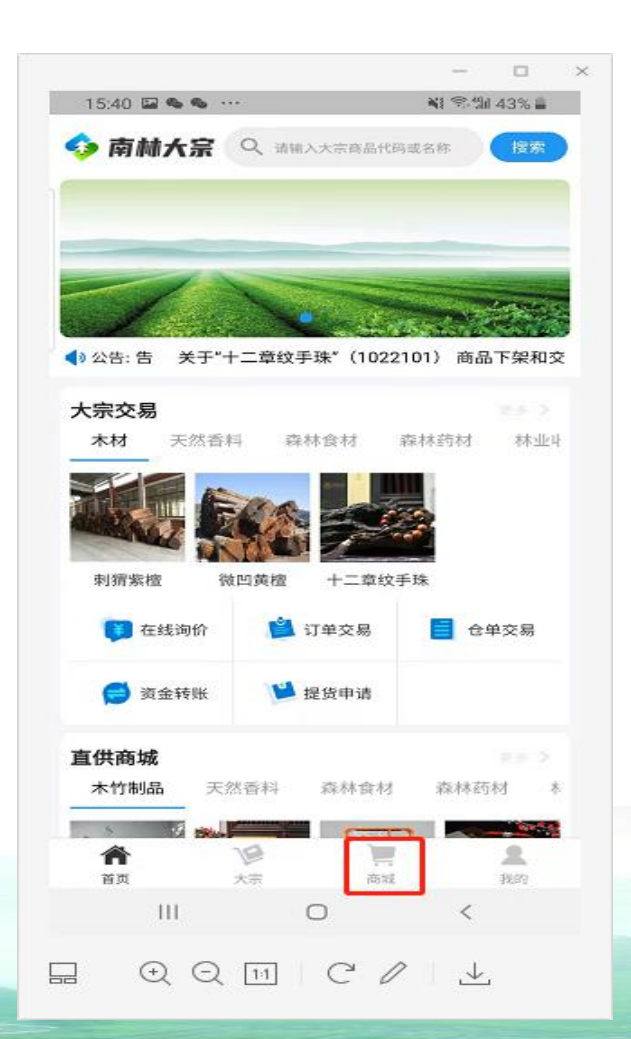

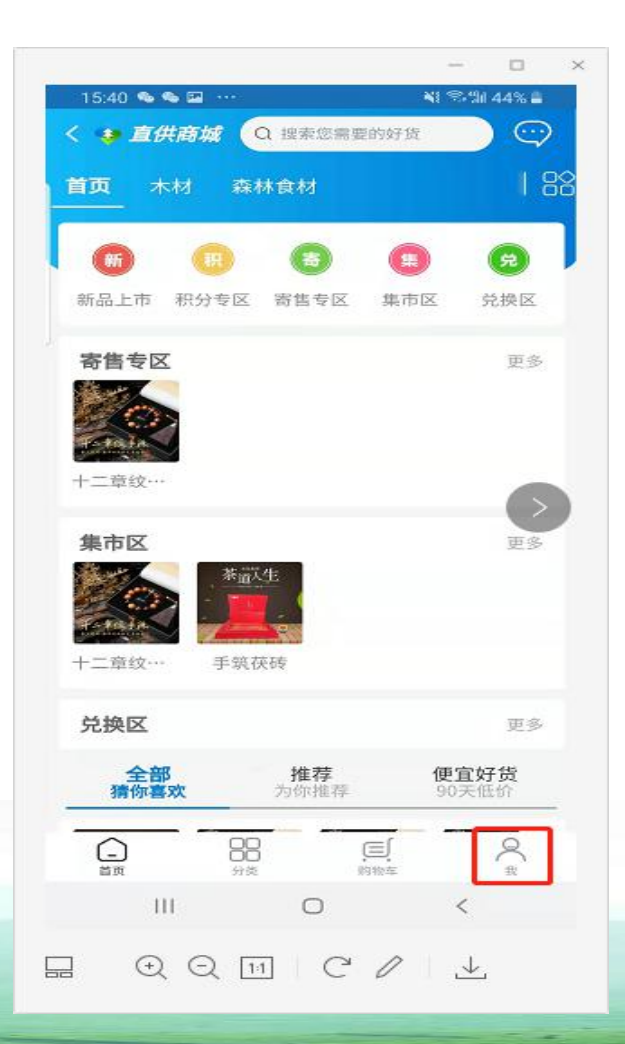

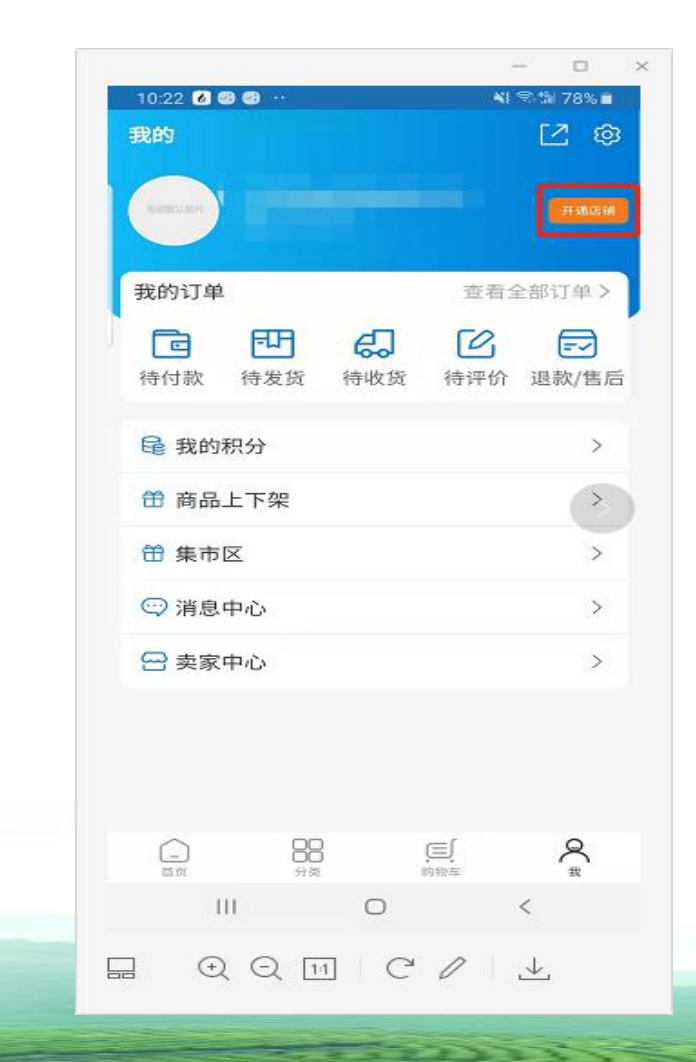

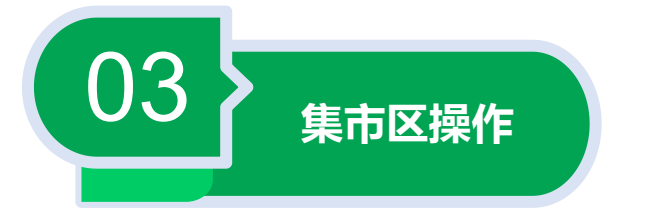

3.登录"商城"首页,点击"我",选择"集市区",在便捷工具栏点击"寄售商品",点击"提货转寄存",弹出《寄存须知》,勾选"我已阅读并同意《寄存须知》",点击"同意"。

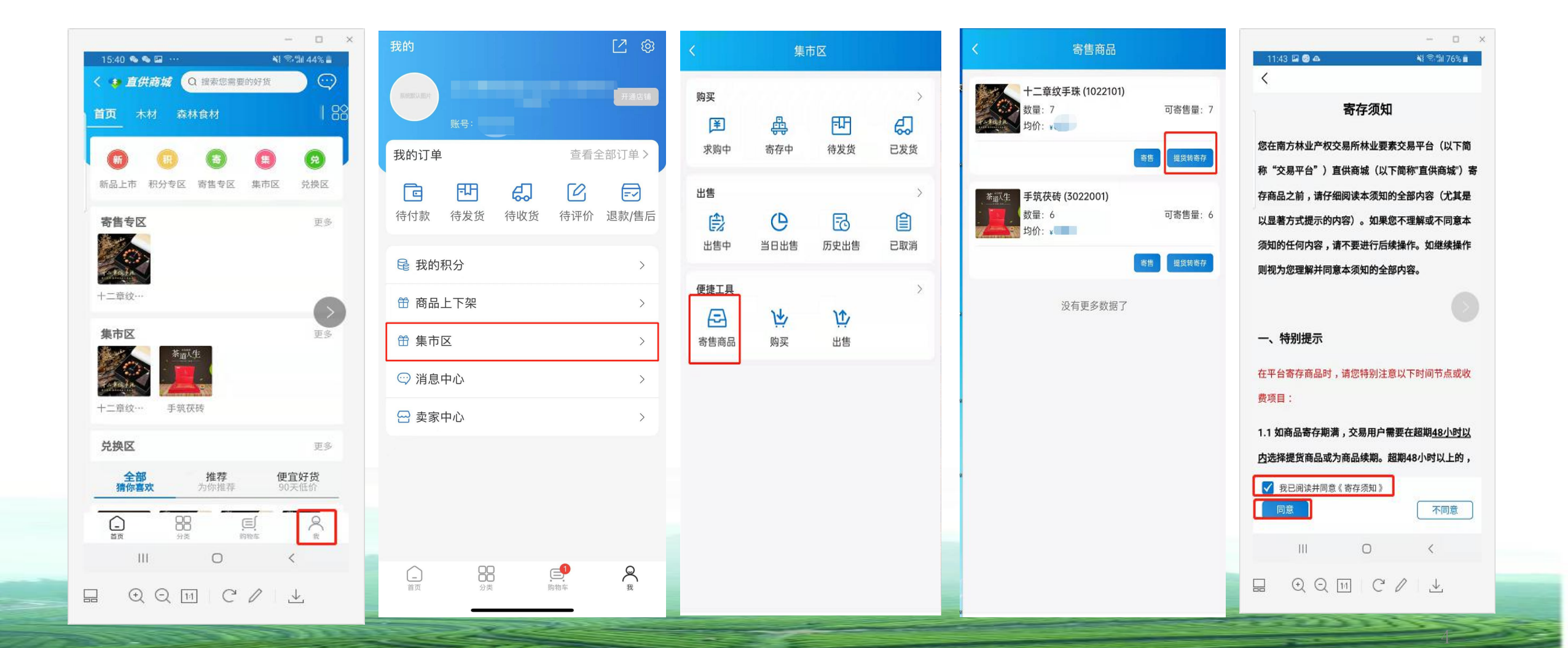

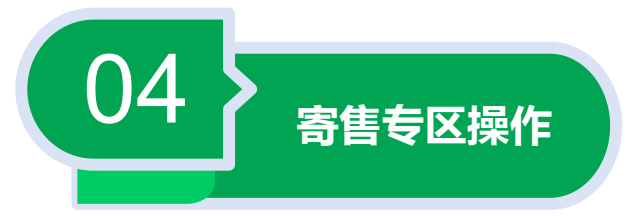

4.登录商城首页,点击"寄售专区",点击"个人中心",点击"库存提货",选择要提货的商品,点击"提货转寄存",弹出《寄存须知》,勾选"我已阅读并同意《寄存须知》",点击"同意"。

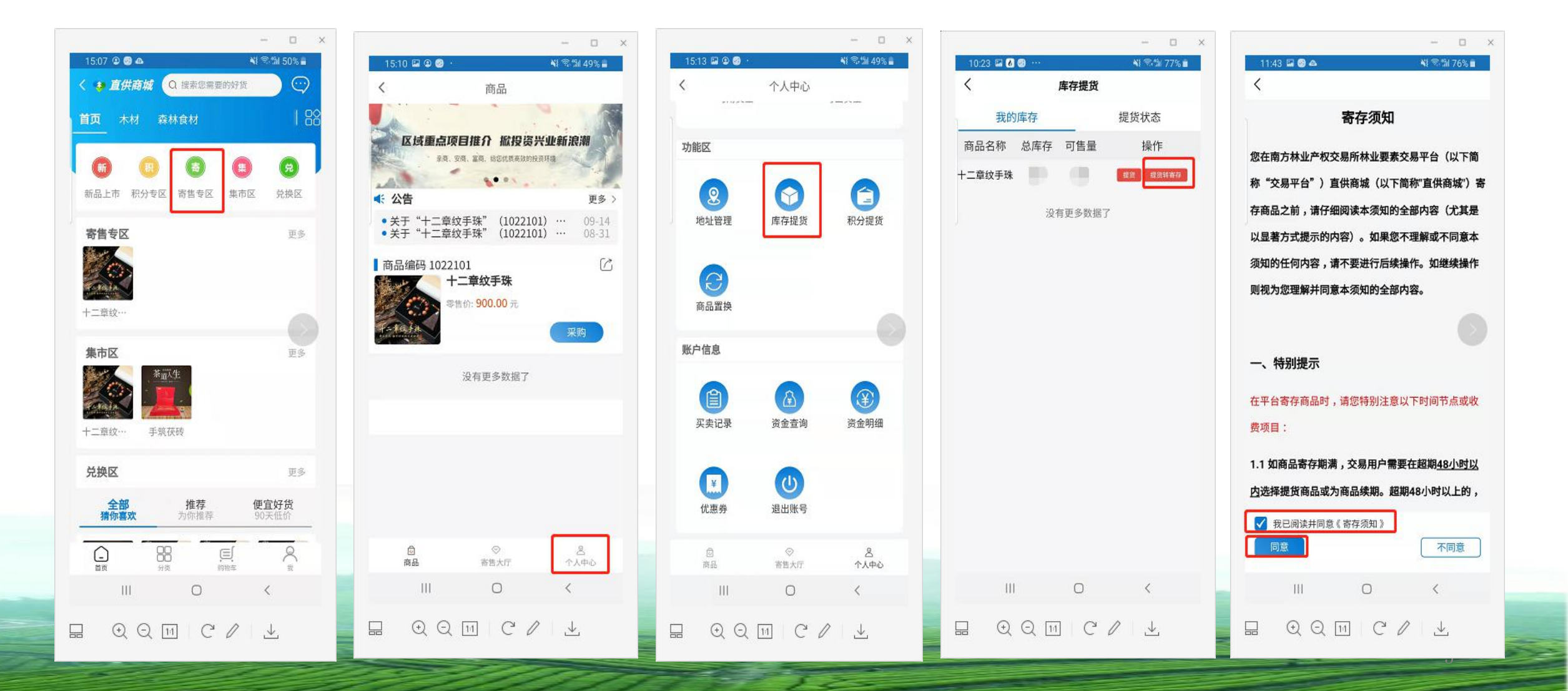

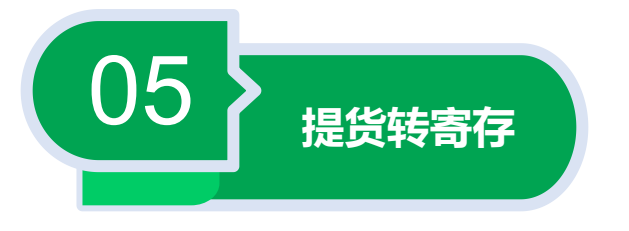

4.交易用户在"提货转寄存"界面选择"商品价格",打开"选择提货明细" 点击"全部"选择提货商品,也可以选择部分商品提货,设置"转寄存件数" 点击"申请转寄存"操作,完成提货转寄存。

| ATE 111 12-4 SHE A.C. |                                                                                                    |                                                                                                    |
|-----------------------|----------------------------------------------------------------------------------------------------|----------------------------------------------------------------------------------------------------|
| DEPUTY PUTT           |                                                                                                    |                                                                                                    |
| 1022101               |                                                                                                    |                                                                                                    |
| 十二章纹手珠                |                                                                                                    |                                                                                                    |
| 莆田铭达物流有限公司            |                                                                                                    | >                                                                                                    |
| - 0 + (直径)            | !0mm每罪                                                                                                    | 页×12                                                                                                 |
| 请选择商品价格               |                                                                                                    | >                                                                                                    |
| 0 (件)                 |                                                                                                    |                                                                                                    |
| 转寄存                   |                                                                                                    |                                                                                                    |
| 中进林安方                 |                                                                                                    |                                                                                                    |
| 甲崩转旬任                 |                                                                                                    | -                                                                                                    |
|                       |                                                                                                    |                                                                                                    |
|                       |                                                                                                    |                                                                                                    |
|                       |                                                                                                    |                                                                                                    |
|                       |                                                                                                    |                                                                                                    |
| 0                     | <                                                                                                    |                                                                                                    |
|                       | 1022101<br>十二章纹手珠<br>莆田铭达物流有限公司<br>(直径2)<br>(道)<br>(中)<br>日<br>日<br>日<br>日<br>日<br>日<br>日<br>日<br>日<br>日<br>日<br>日<br>日 | 1022101<br>十二章纹手珠<br>莆田铭达物流有限公司<br>① (件)<br>市<br>市<br>市<br>市<br>市<br>市<br>市<br>市<br>市<br>市<br>市<br>市 |

| 商品名称 可提量 买入价 成交日期 本次提货   二章纹手珠 1 2021-06-08<br>10:09:29 - 1   二章纹手珠 2 2021-06-07<br>10:02:53 - 0   二章纹手珠 1 2021-06-04<br>11:01:44 - 0   二章纹手珠 1 2021-06-04<br>11:01:44 - 0 |
|----------------------------------------------------------------------------------------------------|
| 二章纹手珠 1 2021-06-08<br>10:09:29 - 1 +   二章纹手珠 2 2021-06-07<br>10:02:53 - 0 +   二章纹手珠 1 2021-06-04<br>11:01:44 - 0 +                                                         |
| 二章纹手珠 2 2021-06-07<br>10:02:53 0 +   二章纹手珠 1 2021-06-04<br>11:01:44 0 +   2021-06-04 - 0 +                                                                                 |
| 二章纹手珠 1 2021-06-04 - 0 + 11:01:44                                                                                                    |
| 2021-06-03                                                                                                    |
| - 二章纹手珠 1 13:36:22 - 0 +                                                                                                    |
| 二章纹手珠 1 2021-06-02 - 0 +                                                                                                    |
| 二章纹手珠 1 2021-06-02 - 0 +                                                                                                    |

确定选择⑴

| <     | 提货转寄存                |
|-------|----------------------|
| 商品编号  | 1022101              |
| 商品名称  | 十二章纹手珠               |
| 发货仓库  | 莆田铭达物流有限公司 >         |
| 转寄存件数 | - 1 + (直径20mm每颗×12颗) |
| 商品价格  | 元) 1(件) >            |
| 转寄存数量 | 1 (件)                |
| 提货方式  | 转寄存                  |
|       | 申请转寄存                |
|       |                      |
|       |                      |
|       |                      |
|       |                      |
|       |                      |

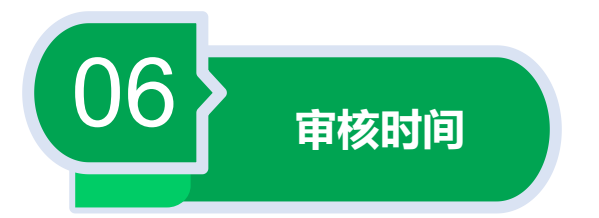

## 5.提货转寄存审核时间:周一至周五上午9:30~11:30、下午13:30~15:30 进行集中认证统一审核。

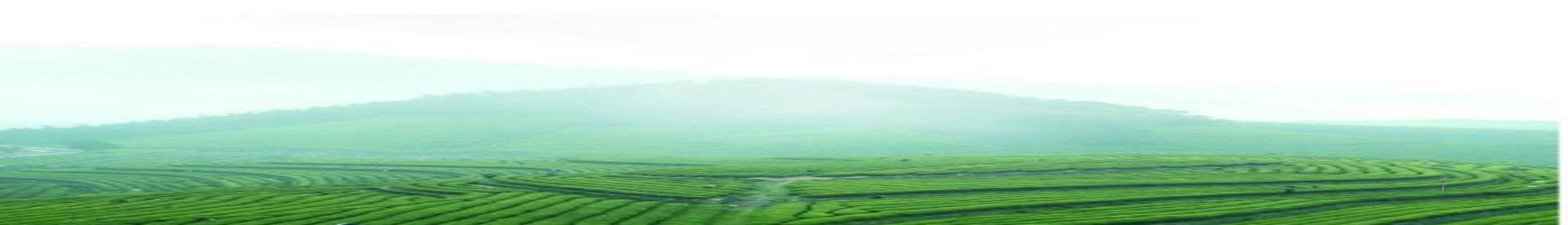

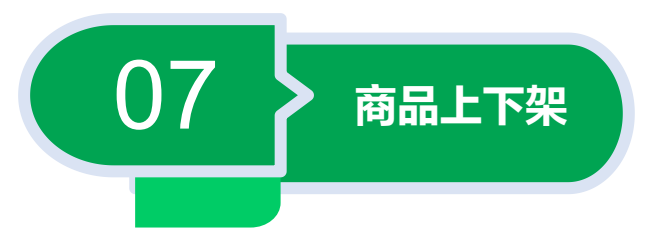

6.店铺审核通过后,可进行"商品上下架"操作。登录商城首页,点击"我",点击 "商品上下架",点击需要上下架的商品,设置商品"上架价格",完成上下架操作。

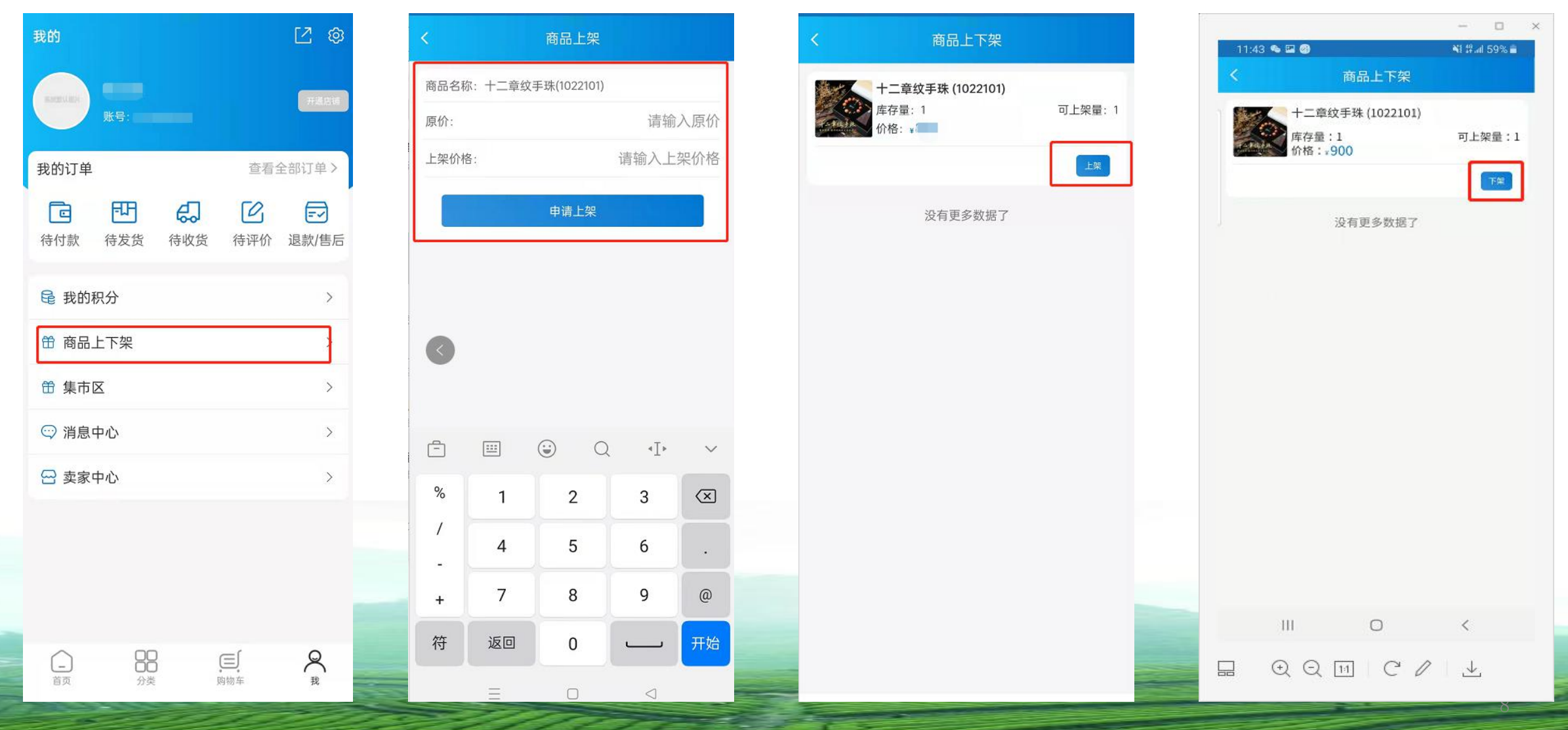

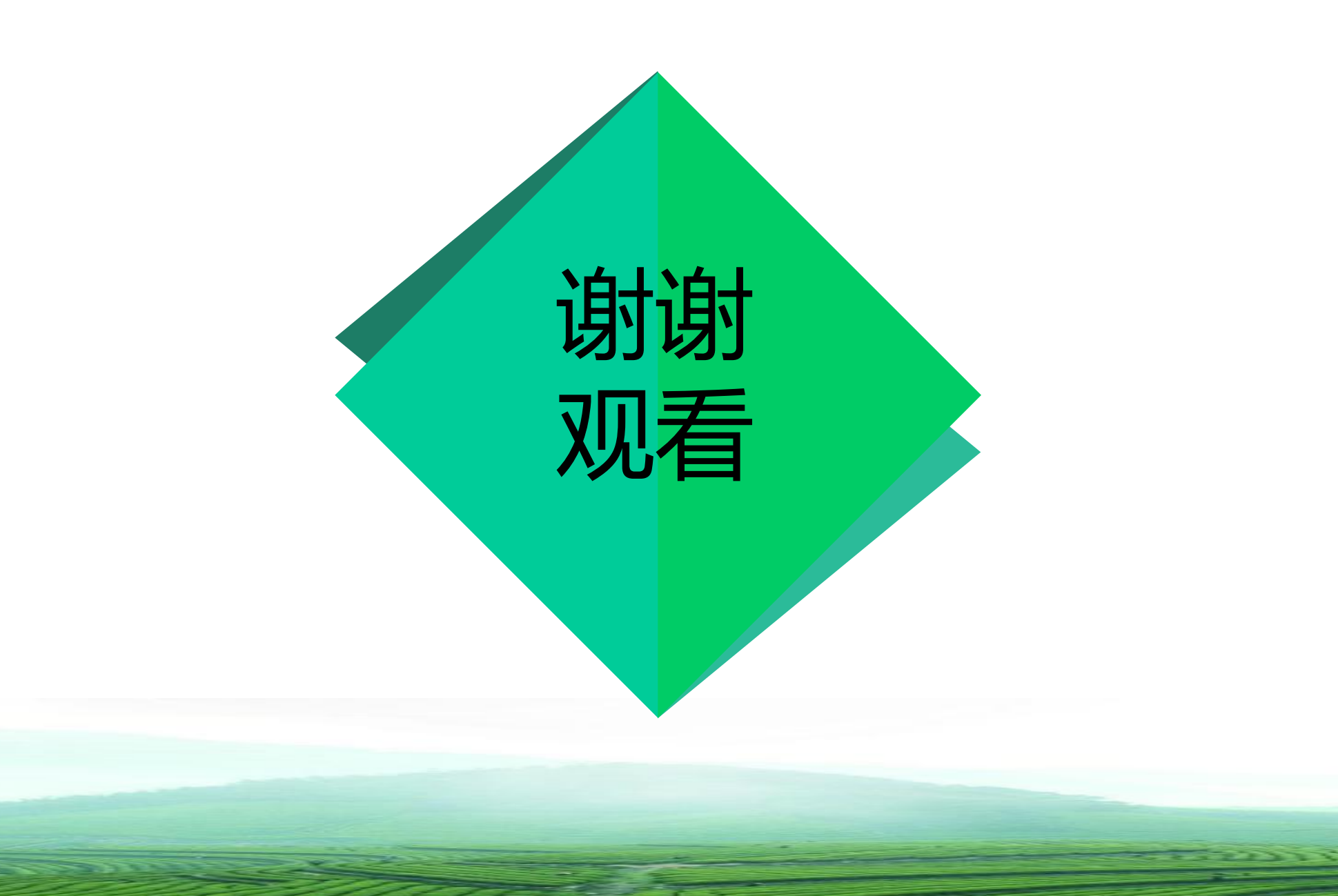